# Live Untertitel

#### **Mittels Windows11**

#### Gehe auf den Desktop / rechte Maustaste - Anzeigeeinstellungen / Barrierefreiheit

| ~    | Einstellungen                         |                                                                                 | o × | 1000 |
|------|---------------------------------------|---------------------------------------------------------------------------------|-----|------|
|      | Ines Dick<br>p2480723@unileoben.ac.at | Barrierefreiheit                                                                |     |      |
| Eins | tellung suchen Q                      | S Farbfilter<br>Farbenblindheitsfilter, Graustufe, invertiert                   | >   |      |
| -    | System                                | Kontrast-Designs     Farbdesions für Sehbehinderung. Lichtempfindlichkeit       | >   |      |
| 8    | Bluetooth und Geräte                  |                                                                                 |     |      |
| -    | Netzwerk und Internet                 | Sprachausgabe<br>Stimme, Ausführlichkeit, Tastatur, Braille                     | >   |      |
| 1    | Personalisierung                      |                                                                                 |     |      |
| 12   | Apps                                  | Hörvermögen                                                                     |     |      |
| :    | Konten                                | (J)) Audio<br>Mono-Audio, Audiobenachrichtigungen                               | >   |      |
| 5    | Zeit und Sprache                      |                                                                                 |     |      |
| •2   | Spielen                               | CC Untertitel<br>Formatvorlagen, Liveuntertitel                                 | >   |      |
| ١X   | Barrierefreiheit                      | Interaction                                                                     |     |      |
|      | Datenschutz und Sicherheit            |                                                                                 |     |      |
|      |                                       | Spracherkennung     Spracherkennung     Spracheringabe, Windows-Spracherkennung | >   |      |

#### Klicke auf Untertitel und stelle die Liveuntertitel auf EIN

## Barrierefreiheit > Untertitel

Erleichtern Sie sich die Verwendung Ihres Geräts ohne Sound, indem Sie Audiodaten als Text anzeigen lassen.

 Designvorschau

 Wellen wird durch einen Energiestrom veruusacht

 Wellen wird durch einen Energiestrom veruusacht

 Liveuntertitel

 Auf Ond Video werden live auf Ihrem Bildschirm untertitett

 Drücken Sie die Windows-Logo-Taste II + STRG + L, um die Live-Untertitel zu aktivieren.

 Wen Sie Live-Untertitel aktivieren, werden die Sprachdateien für Live-Untertitel heruntergeladen. Die Sprachdaten werden lokal verarbeitet und Ihre Daten werden nicht an die Cloud weitergenehen

Oder benutze den Tastatur Shortcut:

| Windows-Logo-Taste 🎛 + STRG + L, I                                                                     |                               |                                                |
|----------------------------------------------------------------------------------------------------|-------------------------------|------------------------------------------------|
| Wenn du ein Headset benutzt, dann klicke bei den Liveun<br>Einstellungen "Mikrofonaudio einschließen": | itertiteln unter              |                                                |
|                                                                                                    | 🌸 Sprache für Untertitel 🔅    |                                                |
|                                                                                                    | $^{A}\!\!A$ Einstellungen $>$ | Filtern V Obszönitäten                         |
|                                                                                                    | ⑦ Weitere Informationen       | <ul> <li>Mikrofonaudio einschließen</li> </ul> |
| Hello.                                                                                                 | \$\$ ×                        | හි Untertitelstil                              |

### **Mittels Powerpoint**

Gehe auf den Menupunkt Bildschirmpräsentation:

| Monitor: Automatic ~ | Always Use Subtitles |
|----------------------|----------------------|
| ✓ Use Presenter View | Subtitle Settings ~  |
| Monitors             | Captions & Subtitles |

Dies hängt aber davon ab welche PP Lizenz oder Version du hast.